### Instrukcja logowania do Office 365 i aplikacji Teams

1.W przeglądarce wpisz adres https://www.office.com

# wybierz - zaloguj się

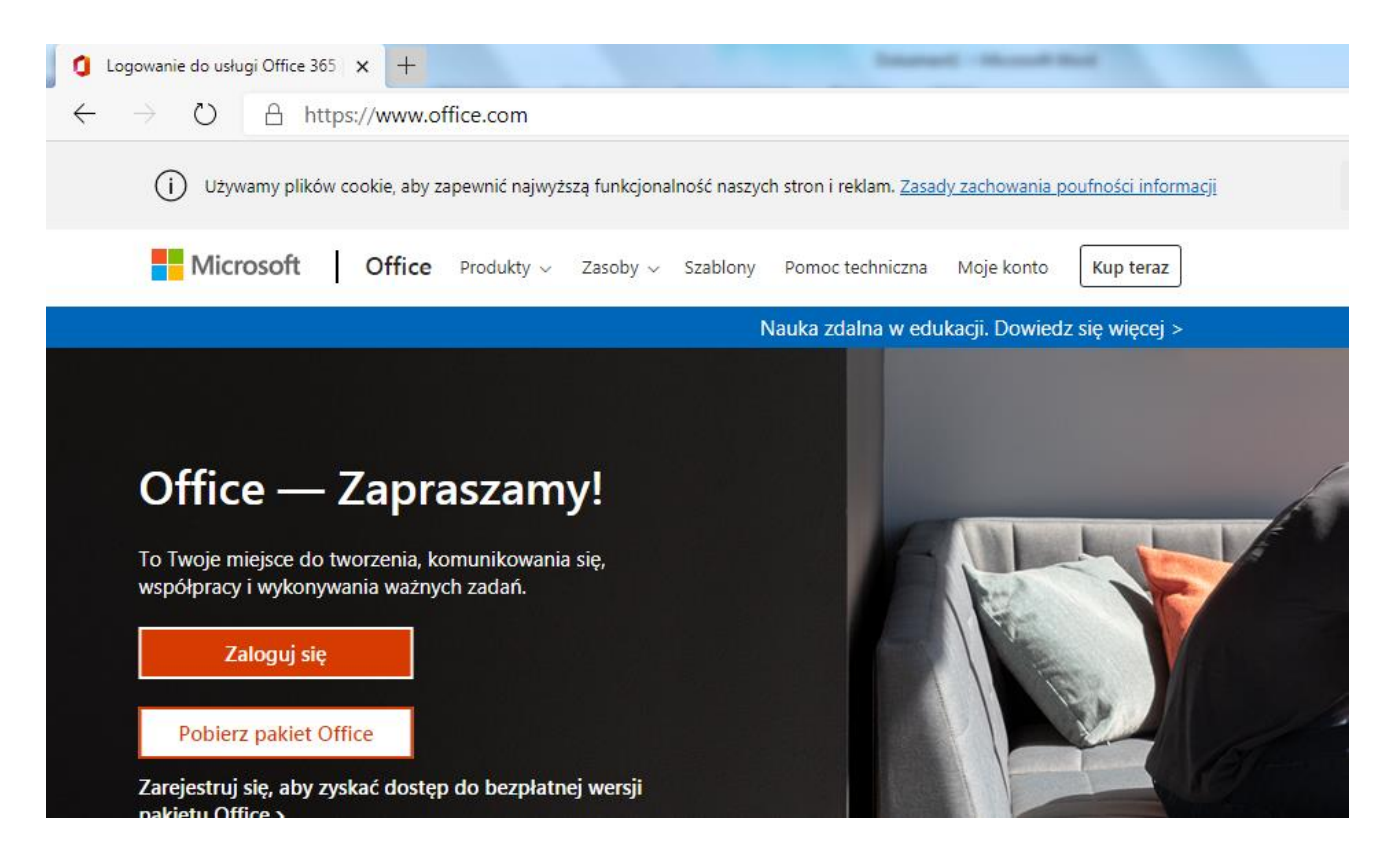

2.Wpisz nazwę użytkownika i hasło tymczasowe (dostaniesz od wychowawcy będzie to imienazwisko@spabramow.onmicrosoft.com bez polskich znaków tzn ł,ń, ś,ć , ą,ę ), hasło należy zmienić podczas pierwszego logowania (hasło po zmianie należy zapisać!)

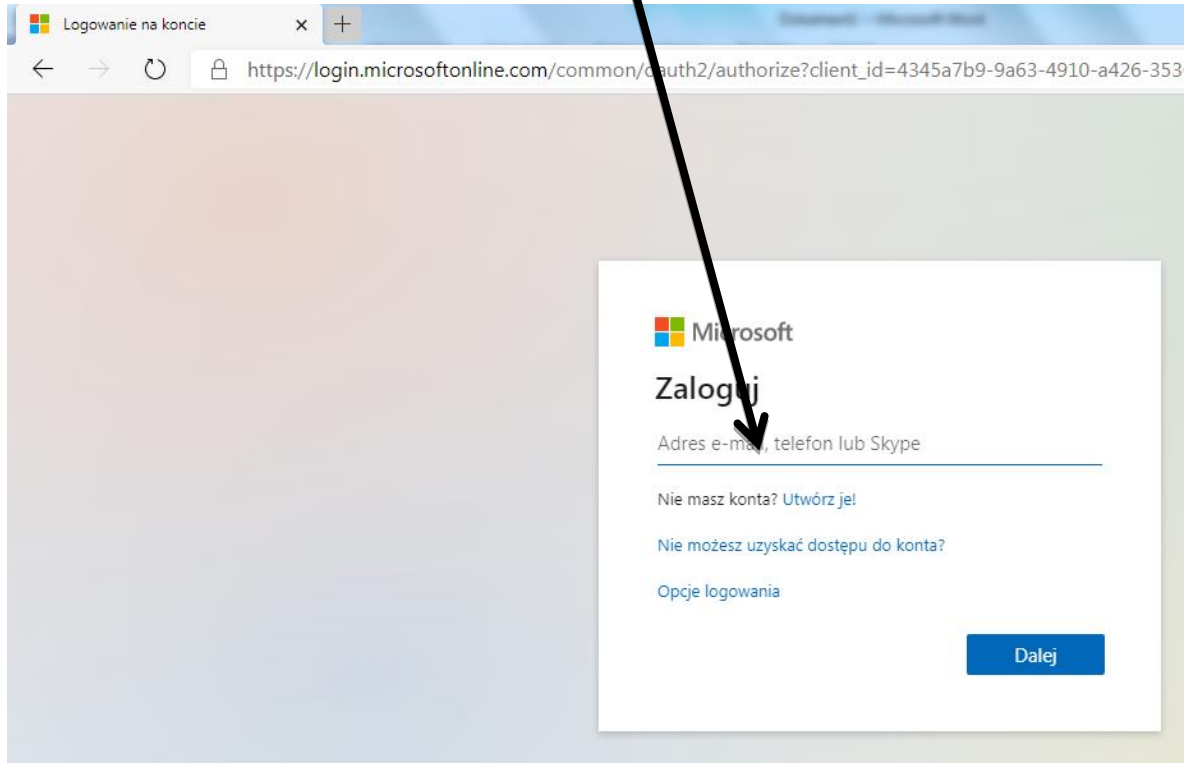

| koncie X T                        |                  |                   |
|-----------------------------------|------------------|-------------------|
| <br>lline.com/common/login        | ⊡ ☆              | <b>Q</b> , Szukaj |
|                                   |                  |                   |
|                                   |                  |                   |
| Managath                          |                  |                   |
| IVIICrosoπ                        |                  |                   |
| annatestowa@spabramow.onmicro     | osoft.com        |                   |
| Zaktualizuj hasło                 |                  |                   |
| Musisz zaktualizować hasło, ponie | waż logujesz się |                   |
| pierwszy raz lub Twoje hasło wyga | sło.             |                   |
| Bieżące hasło                     |                  |                   |
| News herein                       |                  |                   |
|                                   |                  |                   |
| Potwierdź hasło                   |                  |                   |
|                                   |                  |                   |
|                                   | Zaloguj          |                   |
|                                   |                  |                   |
|                                   |                  |                   |

3. Po zmianie hasła pojawi się ekran z pytaniem (Chcesz, aby Cię nie wylogowywać?) Proszę zaznaczyć okienko przy "Nie pokazuj ponownie" i kliknąć wybraną opcję (jeśli z komputera korzysta więcej niż jedna osoba rekomendowaną opcją jest "NIE").

4. Po pomyślnym zalogowaniu powinien pojawić się ekran wyboru aplikacji:

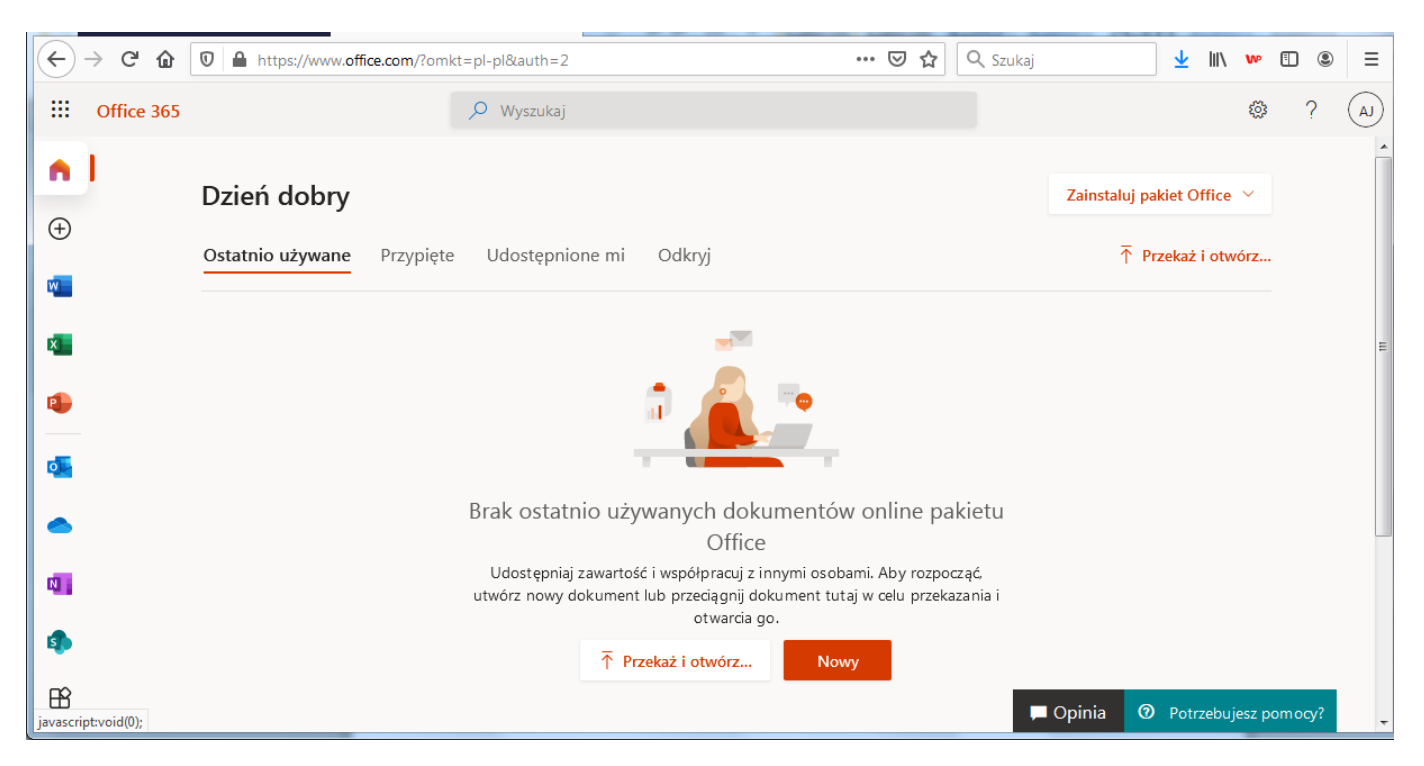

#### 5. Klikamy na ikonkę:

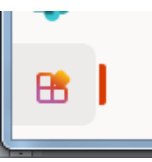

# 6.Pokazują się wszystkie aplikacje

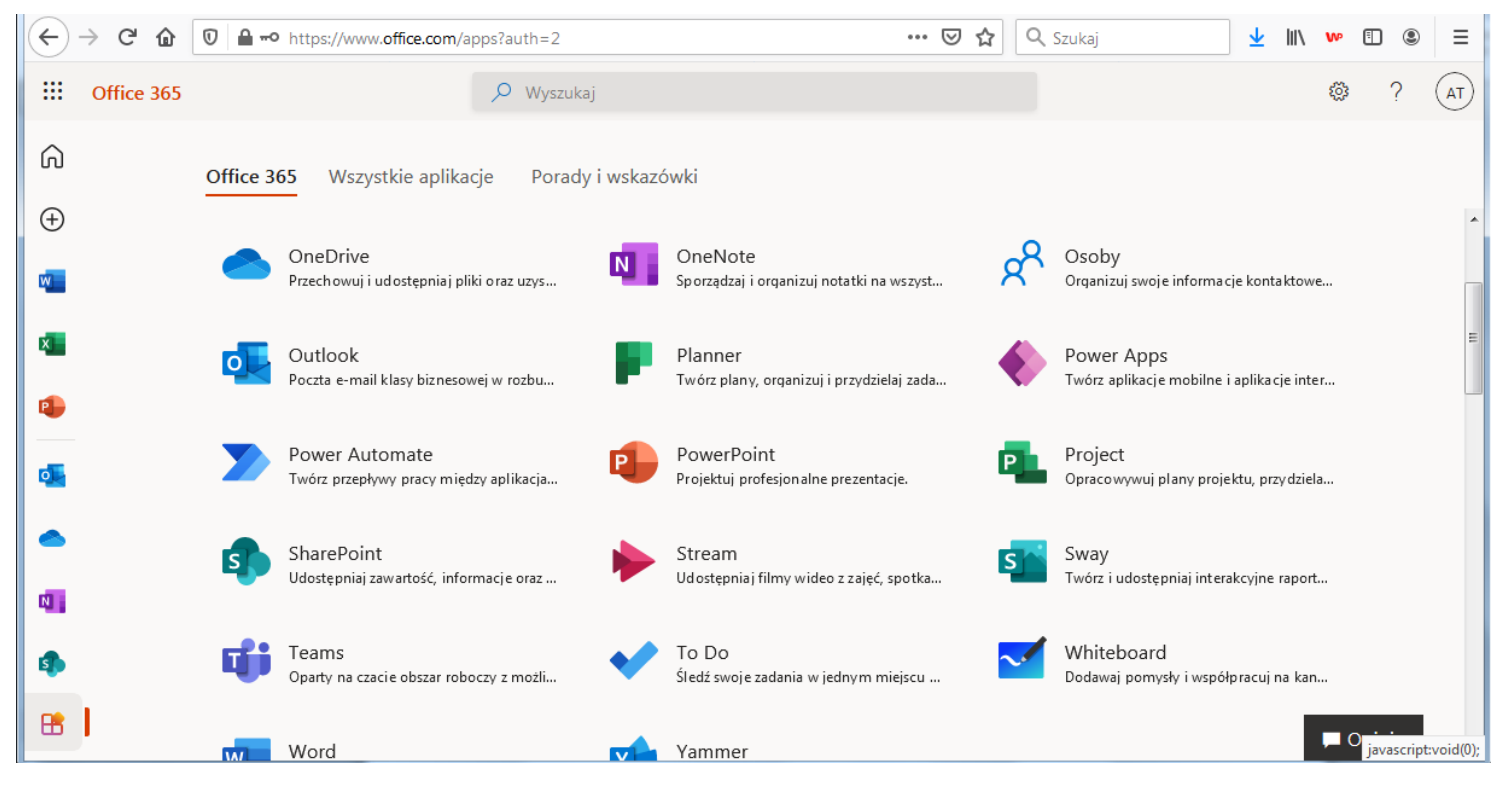

### 7. Wybieramy Teams :

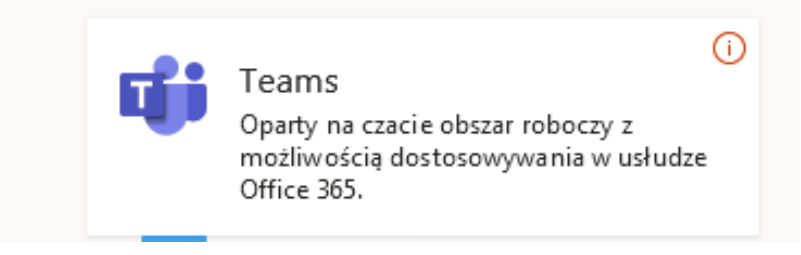

- 8.Pojawia się ekran powitalny na którym możemy zdecydować, czy chcemy korzystać z programu za pomocą strony internetowej czy też chcemy pobrać aplikację na dysk naszego komputera (rekomendowane pobranie na swój komputer-aplikacja działa stabilniej)
- 9.Otwierają się zespoły przedmiotowe:

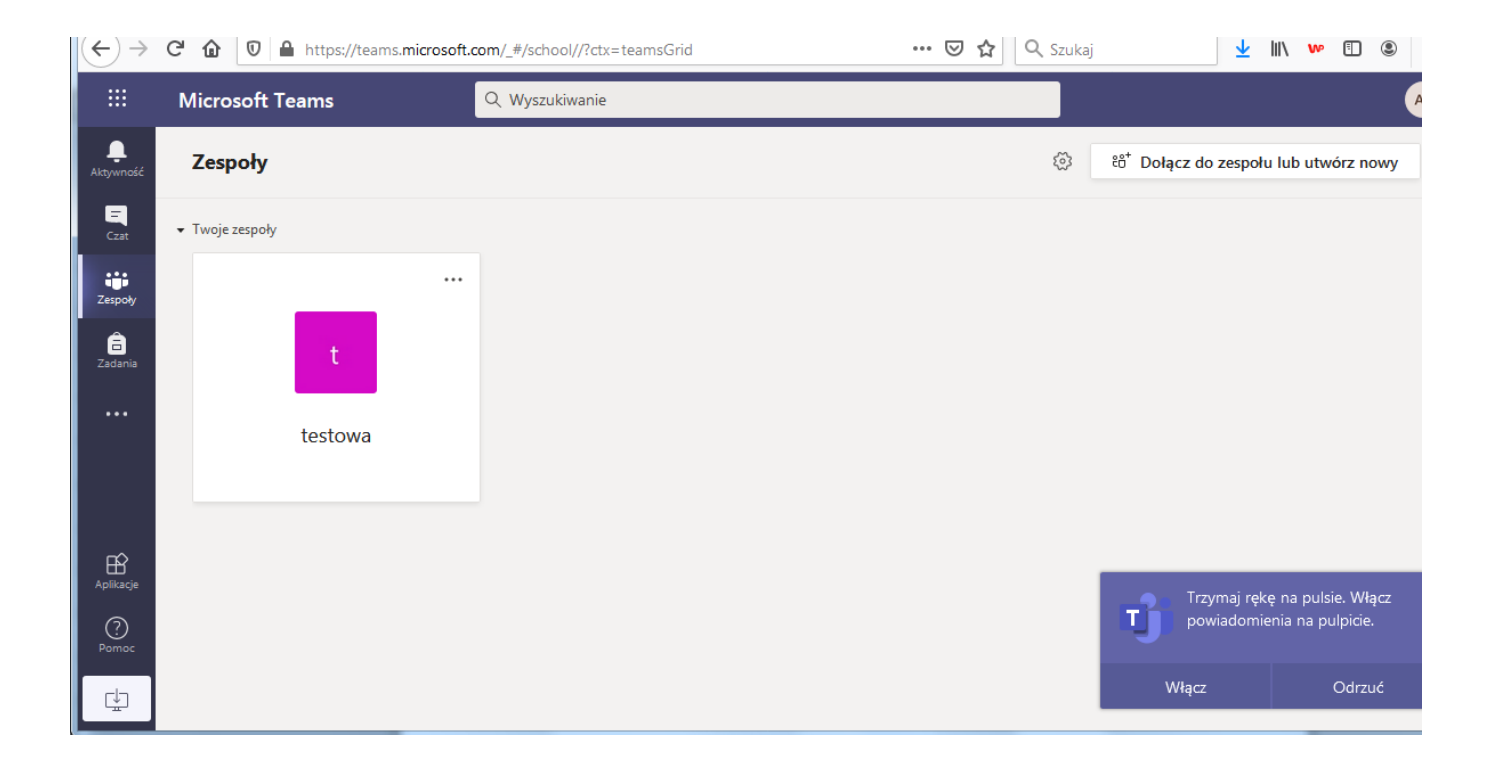